# dataBoard - Colección de Historia Natural (FCD)

# Módulo de Multimedia

## Contenido

| Módulo de Multimedia en dataBoard (FCD)                | 1 |
|--------------------------------------------------------|---|
| Objetivo                                               | 1 |
| Acceso al módulo de Multimedia                         | 1 |
| Interfaz de Presentación de la subsección "Multimedia" | 2 |
| Interfaz de Componentes de la subsección "Multimedia"  | 3 |
| Componentes de subsección "Multimedia"                 | 3 |
| Procedimiento de carga de archivos multimedia          | 5 |
| Procedimiento de actualización de archivos multimedia  | 6 |
| Recomendaciones                                        | 7 |
| Condiciones generales a tomar en cuenta                | 7 |

## Objetivo

Parte importante de la información de Colecciones de Historia Natural de la Fundación Charles Darwin, que sustenta la información registrada en el sistema dataBoard es todo tipo de archivo multimedia que pueda generarse respecto a las ocurrencias registradas.

Por ello se considera la creación de una subsección nueva como herramienta de documentación, que permite la "Carga de Respaldo Multimedia" de las ocurrencias en la sección de Especímenes (Specimens)

Adicionalmente, considerando que el Catálogo de Especie guarda una relación directa con cada anotación generada desde la sección de Especímenes, se ha extendido esta misma utilidad para el Catálogo de Especies (Taxa) de manera que pueda concentrar todo el material multimedia de una misma especie en una misma ventana, generando así un medio de documentación digital de la diversidad del archipiélago.

## Acceso al módulo de Multimedia

Para la carga de información multimedia existen dos vías, depende lo que referencia el archivo multimedia, pudiendo ser:

- **Muestra de Colección**: Todo archivo multimedia que represente/sustente un espécimen de colección. Se ingresa desde la sección de Especímenes (Specimens)
- **Especie:** Todo archivo multimedia que represente una especie registrada en el Catálogo de Especies (Taxa) del dataBoard y que no representa muestra alguna en colecciones., deberá ser ingresada desde el catálogo de Especies (Taxa).

- 1. Identifique y seleccione el espécimen o taxa al cual pertenece la foto, en la lista de registros ya ingresados.
  - Se despliega la ventana flotante que contiene la información del registro.
- 2. Una nueva subsección llamada "**Multimedia**" se muestra como un contenedor Tab al final del panel de Tabs Control (parte superior) al cual debe ingresar.

### Interfaz de Presentación de la subsección "Multimedia"

El nuevo contenedor "Multimedia" tiene dos modos de presentación de la información.

• Modo Lista (Default): Se presentan por filas los registros multimedia y por columnas la información de cada campo.

| Classification Info     | Status References Multimedia |                    |                            |              |                     |      |
|-------------------------|------------------------------|--------------------|----------------------------|--------------|---------------------|------|
|                         |                              |                    |                            |              |                     |      |
| Ð                       |                              |                    |                            |              |                     | Gal  |
|                         |                              |                    |                            |              |                     |      |
| Photo Name              | Accession Number             | Caption<br>English | Caption<br>Spanish Credits | ls<br>Online | Last Update         | ,    |
| CDS_13754.jpg           | 13754                        |                    |                            | $\checkmark$ | 2022-09-02 16:49:35 |      |
| CDS_16643.jpg           | 16643                        |                    |                            |              | 2022-09-02 16:49:35 |      |
| CDS_35998.jpg           | 35998                        |                    |                            |              | 2022-09-02 16:49:35 |      |
| CDS_42969.jpg           | 42969                        |                    |                            |              | 2022-09-02 16:49:35 |      |
| CDS_43182.jpg 👎         | 43182                        |                    |                            | $\checkmark$ | 2022-09-02 16:49:35 |      |
| Photo Name              | Accession Number             | Caption<br>English | Caption<br>Spanish         | ls<br>Online | Last Update         |      |
| Showing 1 to 5 of 5 ent | tries                        |                    |                            |              | Previous 1          | Next |

Ilustración 1. Subsección Multimedia modo Lista

• Modo Gallery: Este modo debe activarse desde el switch ubicado al extremo derecho denominado "Gallery"

| C                         |                           | (Fe                       | All and a second second | 8                         | C Galler |
|---------------------------|---------------------------|---------------------------|----------------------------------------------------------------------------------------------------|---------------------------|----------|
|                           |                           |                           | 11                                                                                                    |                           |          |
| CDS_13754.jpg 🖍           | CDS_16643.jpg             | CDS_35998.jpg             | CDS_42969.jpg                                                                                                    | CDS_43182.jpg             |          |
| Date: 2022.00.02.16:40:26 | Date: 2022-09-02 16:49:35 | Date: 2022-09-02 16:49:35 | Date: 2022-09-02 16:49:35                                                                                                    | Date: 2022-09-02 16:49:35 |          |

Ilustración 2. Subsección Multimedia modo Gallery

#### Interfaz de Componentes de la subsección "Multimedia"

|       | Update Update/Close Cancel            |                                             | ID : 446 ×                                                                  |    |
|-------|---------------------------------------|---------------------------------------------|-----------------------------------------------------------------------------|----|
| _     | Classification Info Status References | Multimedia                                  |                                                                             |    |
| ਸ਼ੁਸ਼ | B 5                                   |                                             |                                                                             | 4  |
|       | Name                                  | Caption English                             | Caption Spanish                                                             | \$ |
| ÷.    | Credit                                |                                             |                                                                             | ĸ  |
| n Sa  |                                       |                                             | li li                                                                       |    |
| -     | Collection ⑦ Accession Number         | Is Online ?                                 | Choose file Browse                                                          |    |
|       |                                       |                                             | Supports only files in JPG, PNG or<br>JPEG format and no larger than 20 MB. |    |
| -5    |                                       | Created by: Cristian Jitala Wed Feb 08 2023 |                                                                             |    |
|       |                                       |                                             | Gallery                                                                     |    |

Ilustración 3. Componentes en subsección Multimedia desde el Catálogo Taxa.

| Update Update/Close Cancel             |                                             | ID                                                                 | : 160070 ×      |
|----------------------------------------|---------------------------------------------|--------------------------------------------------------------------|-----------------|
| Data Location Status Annotation Multin | nedia                                       |                                                                    |                 |
| B 5                                    |                                             |                                                                    |                 |
| Name                                   | Caption English                             | Caption Spanish                                                    |                 |
| Credit                                 |                                             |                                                                    | 11              |
| Taxon<br>Cyperus anderssonii           | ◯ Is Online ?                               | Choose file                                                        | Browse          |
|                                        |                                             | Supports only files in JPG, PI<br>JPEG format and no larger than 2 | NG or<br>20 MB. |
|                                        | Created by: Cristian Jitala Mon Feb 13 2023 |                                                                    |                 |

Ilustración 4. Componentes en subsección Multimedia desde la sección Specimens

## Componentes de subsección "Multimedia"

• Campos obligatorios marcados con \* al inicio del nombre, los números indicados en cada ítem se toman de la Ilustración 5, abajo detallada.

| Nombre Objeto | Tipo Objeto      | Descripción                                                                           | Consideraciones                         |
|---------------|------------------|---------------------------------------------------------------------------------------|-----------------------------------------|
| Nuevo         | €                | Despliega un contenedor con<br>cada uno de los diferentes<br>componentes a completar. | No se muestra descripción, solo imagen. |
| Guardar       | 8                | Valida campos necesarios y procede a guardar el valor de cada uno de los campos.      | No se muestra descripción, solo imagen. |
| Cancelar      | Botón            | Limpia valores ingresados en los<br>campos y cierra el contenedor de<br>componentes.  | No se muestra descripción, solo imagen. |
| * Name        | Etiqueta<br>(#1) | Toma el nombre del archivo<br>seleccionado                                            | No es Editable.                         |

|                     |                        |                                                                                                    | Este nombre funciona como enlace al<br>archivo almacenado en el sistema<br>databoard.<br>Cantidad de caracteres: 80                                                                           |
|---------------------|------------------------|----------------------------------------------------------------------------------------------------|----------------------------------------------------------------------------------------------------|
| Credit              | Texto<br>(# 2)         | Permite detallar el nombre de la<br>persona/entidad que recibe los<br>créditos por la autoría del<br>archivo multimedia.                                                                                    | La FCD como institución es quien recibe<br>los créditos por lo que el valor sugerido es<br>"CDF Archive" para este campo.                                                                     |
| Taxon               | Etiqueta               | Toma el nombre del taxón actual<br>de la muestra en el momento del<br>registro del archivo multimedia.<br>Este campo permite al archivo<br>multimedia estar disponible en el<br>catálogo de Especies (Taxa) | No es Editable.<br>Solo disponible desde la sección de<br>Espécimen.<br>Taxon<br>Wasmannia auropunctata                                                                                       |
| Collection          | Etiqueta<br>(# 3)      | Muestra la colección a la que<br>pertenece siempre que se haya<br>registrado desde el módulo de<br>Espécimen (Specimens)                                                                                    | No es Editable.<br>Solo disponible desde el catálogo de Taxa                                                                                                    |
| Accession<br>Number | Etiqueta<br>(# 4)      | Muestra el numero de acceso de<br>la muestra de colección a la que<br>pertenece siempre que se haya<br>registrado desde el módulo de<br>Espécimen (Specimens)                                               | No es Editable.<br>Solo disponible desde el catálogo de Taxa                                                                                                    |
| Caption Spanish     | Texto<br>(# 5)         | Permite describir características<br>propias que presente la especie<br>objetivo en el archivo<br>multimedia en Español                                                                                     | Si no se dispone de información se<br>recomienda como mínimo el nombre de<br>la Especie y el sitio donde se capturó el<br>archivo multimedia (foto)                                           |
| Caption English     | Texto<br>(# 6)         | Permite describir características<br>propias que presente la especie<br>objetivo en el archivo<br>multimedia en Español                                                                                     | <b>Cantidad de caracteres:</b> 250<br>Si no se dispone de información se<br>recomienda como mínimo el nombre de<br>la Especie y el sitio donde se capturó el<br>archivo multimedia (foto)     |
| Is Online ?         | Check                  | Habilita o cancela la publicación                                                                                                    | Cantidad de caracteres: 250                                                                                                    |
| Choose file         | (# 7)<br>File<br>(# 8) | en el dataZone<br>Permite la selección del archivo a<br>cargar desde el directorio.                                                                                                    | La descripción del nombre para los<br>archivos multimedia sigue una estructura<br>determinada y va a depender a lo que<br>referencia:                                                         |
|                     |                        |                                                                                                    | Para respaldo de Espécimen de<br>Colección: Acrónimo de Colección, guion<br>bajo, numero de acceso.<br>Ejm: CDS_11674.jpg, CDS_11673-3.jp,<br>MCCDRS_20.jpg, ICCDRS_50.jpg,<br>VCCDRS_100.jpg |
|                     |                        |                                                                                                    | registrada:<br>Se permite describir como mejor se<br>considere, pudiendo tomar como                                                                                                    |

|                       |                         |                                                                                                    | referencia el TaxonID de la especie o el<br>nombre de la especie.<br>Ejm: Camponotus planus_Henri<br>Herrera.jpg, Nido de Camponotus<br>zonatus_Henri Herrera.jpg |
|-----------------------|-------------------------|----------------------------------------------------------------------------------------------------|----------------------------------------------------------------------------------------------------|
| "Supports only files" | Etiqueta<br>(# 8)       | Muestra las condiciones que debe presentar el archivo multimedia a cargar.                           | Formatos soportados: JPG, PNG, JPEG<br>Tamaño soportado: no existe un limite                                                                                      |
| "Created by"          | Etiqueta<br>(# 9)       | Muestra información referente a<br>la creación y actualización del<br>registro de archivo multimedia |                                                                                                    |
| Gallery               | <b>switch</b><br>(# 10) | Habilitarlo permite visualizar las<br>imágenes agregadas para el taxa                                | En esta sección se vualiza todas las<br>imágenes existente para el Taxa, sean de<br>colecciones y/o Taxa.                                                         |

Tabla 1. Tabla de componentes subsección Multimedia

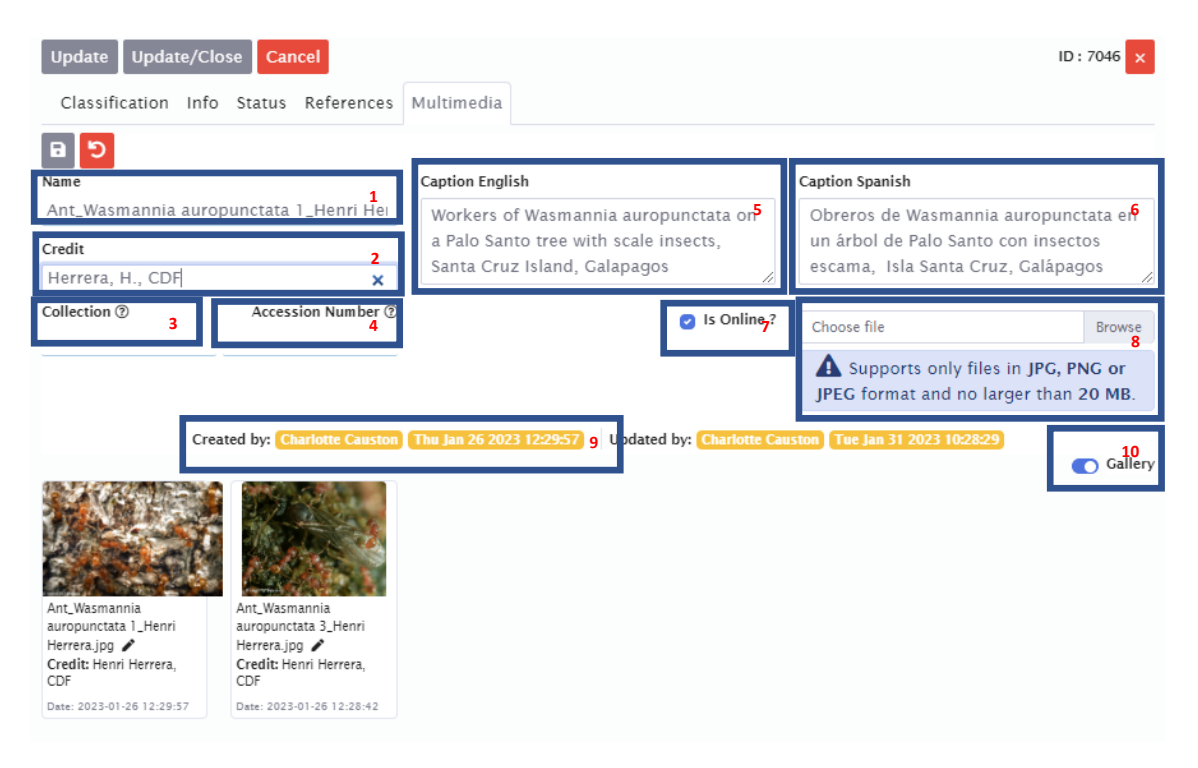

Ilustración 5. Campos sub sección multimedia

## Procedimiento de carga de archivos multimedia

Sobre la ventana flotante en el tab "Multimedia" se realizan las siguientes acciones:

- 1. Clic en Nuevo ( ) para el despliegue de un contenedor con los campos a llenar.
- 2. Ingreso de la información solicitada en cada campo, para ello considerar que:
  - a) Existe un tamaño permitido de caracteres para aquellos que son tipo Texto (revisar columna Consideraciones de la "Tabla 1. Tabla de componentes subsección Multimedia")

- b) Debe seleccionarse un archivo multimedia cuyo formato este soportado (revisar columna Consideraciones de la "Tabla 1. Tabla de componentes sub sección Multimedia")
- c) Existen campos que son referenciales (no editables) como "Taxon" en el módulo de Especímenes y "Colección" & "Accession number" en el catálogo de Especies. Brindan información sobre si es el archivo multimedia es únicamente para referencia de una Especie o es respaldo de una muestra de Colección.
- 3. Clic en Guardar si se está seguro de querer registrar los datos ingresados o Cancelar si necesita revertir sus ingresos.
- 4.
- a) Si decidió ingresar la información, el sistema verifica que los campos necesarios requeridos estén completos y una notificación se despliega, misma que se cierra automáticamente indicando que el proceso ha terminado.

| Accessio | Data Updated | Captio           |
|----------|--------------|------------------|
|          | lcerya       | Adulto<br>Icerya |

b) Caso contrario si falta algún valor necesario una notificación se muestra en pantalla con información referente al problema.

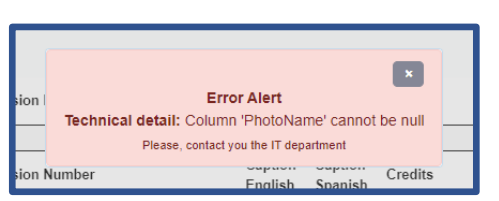

5. Un nuevo registro se incrementará en la lista de registros multimedia

## Procedimiento de actualización de archivos multimedia

- **Muestra de Colección**: Todo archivo multimedia que represente/sustente un espécimen de colección. Se ingresa desde la sección de Especímenes (Specimens)
- **Especie:** Todo archivo multimedia que represente una especie registrada en el Catálogo de Especies (Taxa) del dataBoard y que no representa muestra alguna en colecciones, deberá ser ingresada desde el catálogo de Especies (Taxa)

Si la imagen requiere añadir y/o actualizar información, dependiendo de donde lo registro (Muestra de Colección o Especie) despliegue la sub sección Multimedia.

- 1. Seleccione el registro: Hay dos formas de elección dependiendo del modo (vista) desde donde se encuentra, pudiendo ser:
  - **Desde el Modo Lista**: Basta con dar doble clic sobre la fila en cualquier de sus columnas y el contenedor le mostrará la información correspondiente al registro seleccionado en cada campo.

- **Desde el Modo Gallery**: Cada imagen presente dispone de un icono en forma de **"lápiz"** que al dar clic despliega el contenedor con la información correspondiente al registro seleccionado en cada campo.
- 2. Realice los cambios necesarios, debe considerar las condiciones mostradas en el "Procedimiento de carga de archivos multimedia" punto número 2.
- 3. Clic en Guardar si se requiere registrar los datos ingresados o Cancelar si necesita revertir sus ingresos (la información previamente almacenadase reestablecerá).
  - a) Si decide registrar la información se verifica que los campos necesarios requeridos estén completos y una ventana de confirmación es desplegada, misma que se cierra automáticamente indicando que el proceso ha terminado.

| Accessio | Data Updated | e ∲ Captio<br>Spanis |
|----------|--------------|----------------------|
|          | lcerva       | Adulto<br>Icerva     |

b) Caso contrario si falta algún valor necesario una notificación se muestra en pantalla con información referente al problema.

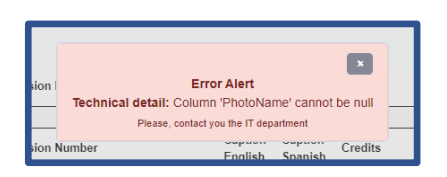

4. Se muestra actualizado el registro en la lista de "registros multimedia"

## Recomendaciones

- Al cargar una imagen al dataBoard (sin importar el Módulo desde el cual se realiza) se debe cargar la foto en mejor calidad y en cualquiera de los formatos soportados (revisar columna "Supports only files...." de la "Tabla 1. Tabla de componentes de subsección Multimedia")
- Mantener la estructura determinada para la descripción de los nombres de archivos multimedia a cargar (), con el propósito de distinguir de manera ágil aquellos que corresponden a Especímenes de Colecciones de aquellos que son referencia de Especies.

### Condiciones generales a tomar en cuenta

- En el dataBoard se dispondrá del material multimedia (fotos) en mejor **calidad** para análisis futuros, mientras que una versión de tamaño óptimo se generará y se cargará en el dataZone.
- Todos los archivos multimedia registrados desde el módulo de Espécimen (Specimens) van a estar visibles desde el Catalogo de Especies (Taxa) como concentrador de todos los archivos multimedia por nombre de especies.
- El único **campo obligatorio** al momento es "Name" por lo que se requiere haber seleccionado un archivo multimedia para que pueda ser almacenado.